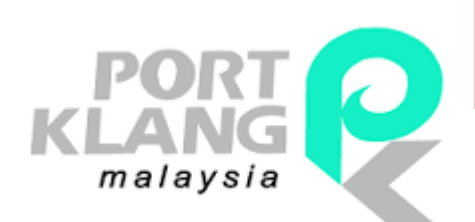

# **USER GUIDE**

2017

## Shipper Registration Version 2.0

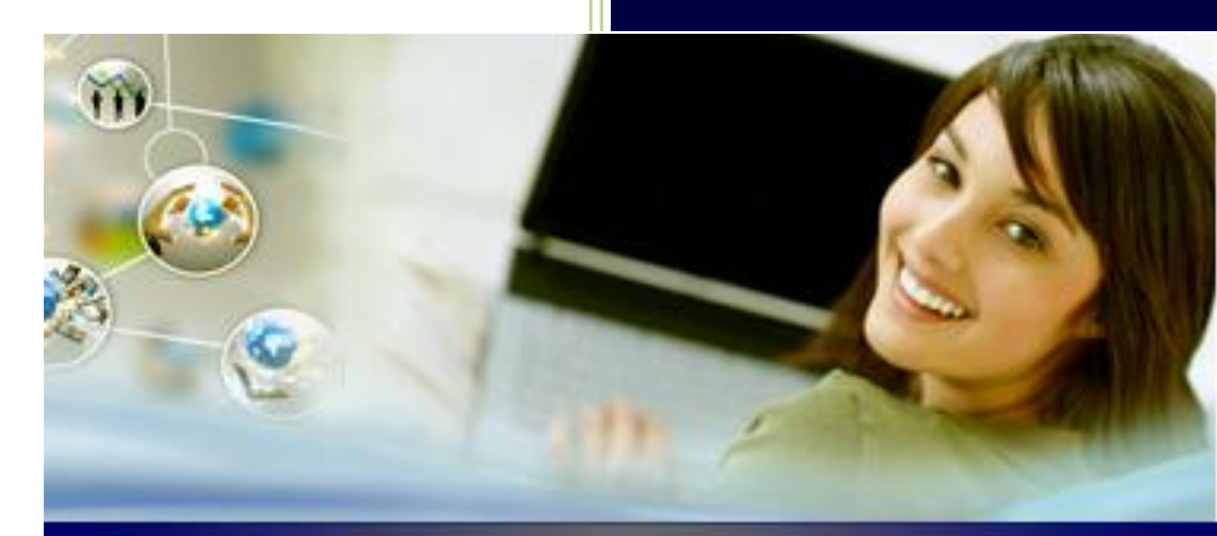

## PORT KLANG \*NET

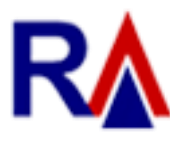

Rank Alpha Technologies Sdn Bhd®

RANK ALPHA TECHNOLOGIES SDN BHD PORT KLANG\*NET

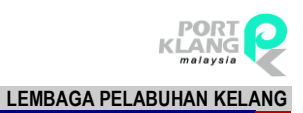

## Table of Contents

### **Table of Contents**

| Table of Contents        |              | 2 |
|--------------------------|--------------|---|
| Chapter 1 : Registration |              | 3 |
| 1 Shipper Registration   | n            | 3 |
| 1.1 New Shipper R        | Registration | 3 |
| Chapter 2 : Password     |              | 5 |
| 2 Reset Password         |              | 5 |
| Chapter 3 : User Profile |              | 7 |
| 3 User Profile           |              | 7 |
| 3.1 Upload Photo.        |              | 8 |
| 3.2 Change Passw         | vord         | 8 |
| 3.3 Update Contac        | ct           | 9 |

## Chapter 1 Shipper Registration

## **1** Shipper Registration

Shipper Module is available at Port Klang \*Net website: <u>http://www.my1port.com</u>.

Shipper is allowed to register their company information so that they will be able to access and use this system any time.

### **1.1** New Shipper Registration

1. Go to Port Klang \*Net main page and click on the  $\equiv$  icon at top right hand corner.

Click on Shipper Registration to start Shipper Registration.

| = · KANNE Port Klang *Net                         |                                      | Log In |
|---------------------------------------------------|--------------------------------------|--------|
|                                                   | OTHER INFO                           | ×      |
| Port Klangut Not                                  | 😚 Standard Operating Procedure (SOP) |        |
| FULL Maily MGU                                    | PK*Net Registration Status           |        |
| ingle Window for Maritime & Logistics Communities | Shipper Registration                 |        |
|                                                   |                                      |        |
|                                                   |                                      |        |
| Voyage No SCN Terminal ETA ATA ATD Status         |                                      |        |

Figure 1

2. Online registration form as below will appear. Fill up your information. All yellow color fields are mandatory.

| ≣ · ∞ Port Klang *Net                               |                                                                                                    | , at                                                                                                    |
|-----------------------------------------------------|----------------------------------------------------------------------------------------------------|----------------------------------------------------------------------------------------------------|
| Company Profile IIIC No. No. Company Name           |                                                                                                    | R                                                                                                    |
| Address                                             |                                                                                                    | Contact Us<br>We are here to help<br>Our business operations into an between 500MM to 5, 2019                                                                                                    |
| PortCole<br>Company Type                            | Locat     Fomign                                                                                     | December of the second second |
| 50%<br>(Cty                                         |                                                                                                    | Cited here to index for any other                                                                                                    |
| County                                              | MY - MALAFSA                                                                                         | Citich Inere - Shipper Fourth Registration<br>Citich Inere - Dispose Fourth Registration                                                                                                    |
| GSI-GIN No                                          | Fax No:                                                                                              |                                                                                                    |
| Uplant Form 9                                       | Cick here to bourse files. Brouse.                                                                   |                                                                                                    |
| Upkad Other Form                                    | Cicli here to bourse files. Bourse.                                                                  |                                                                                                    |
|                                                     | Alcowed the extensions: "jpg, "jpeg, "peg, "pef<br>Maximum file size 2018                            |                                                                                                    |
| Contact Contact Person                              |                                                                                                    |                                                                                                    |
| X No / Perspect No                                  |                                                                                                    |                                                                                                    |
| HP No                                               |                                                                                                    |                                                                                                    |
| User Login User 10                                  | For Administrator User                                                                               |                                                                                                    |
| Port Serior                                         | MYPES - PORT ILLANS                                                                                  |                                                                                                    |
| 1V/v cently, that all per<br>attached supporting de | iculars submitted in the above registration detail, including all<br>currents, are true and correct. | Figure 2                                                                                                    |
|                                                     | Submit Cles                                                                                          |                                                                                                    |

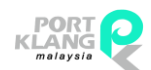

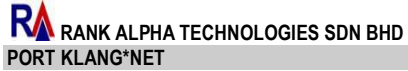

LEMBAGA PELABUHAN KELANG

3. Lastly, tick at the small box at the bottom of the screen which indicating your agreement with the declaration statement.

 $[\sc ]$  (/We certify that all particulars submitted in the above registration detail, including all attached supporting documents, are true and correct.

- 4. Click **Submit button** upon completion.
- 5. You shall see the message below upon successful submission :

| Submission Successfu                                | ul.                                                              |
|-----------------------------------------------------|------------------------------------------------------------------|
| Thank you for registeri<br>email will be sent to yo | ng with Port Klang*Net. An<br>ur registered email address.<br>OK |

Figure 3

6. Upon successful registration, you will be provided with an email with your login details,

#### sample as below:

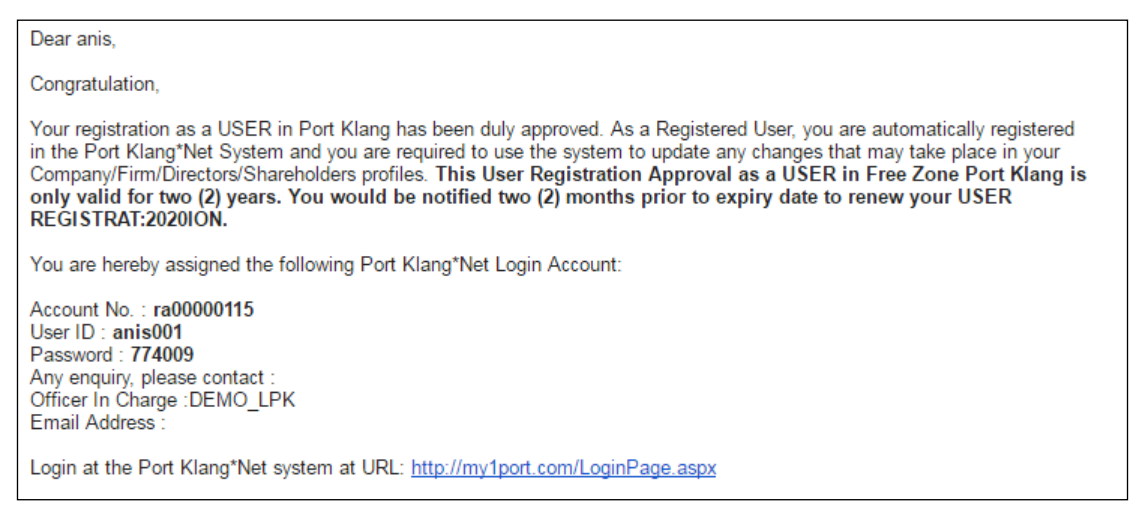

Figure 4

## Chapter 2 Reset Password

## 2 Reset Password

1. Go to Port Klang \*Net main page and click on the 🔝 on top right hand corner and system bring you to the login screen.

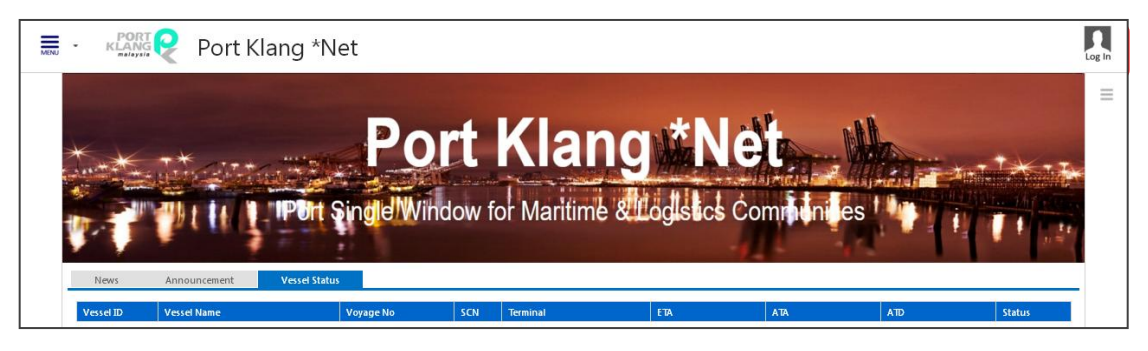

Figure 5

2. Click Forgot Password at login page.

| 1044                     |
|--------------------------|
|                          |
| Plust click this button. |
| ATION                    |
|                          |
| et 1                     |

Figure 6

 Screen as below will appear. Enter your email address and ROC No. Click Request Password to proceed. If the information match with the database, your login details and temporary password will be sent to your email.

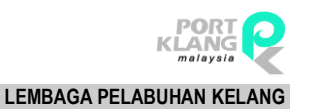

| o restore your account password, please enter the email address you used when registering with us. System wil<br>mail for new password.  Email *:  ROC No *:  Category *: SA - AGEN PERKAPALAN / SHIPPING AGENT |
|----------------------------------------------------------------------------------------------------|
| Email *:<br>ROC No *:<br>Category *: SA - AGEN PERKAPALAN / SHIPPING AGENT *                                                                                                    |
| ROC No *: Category *: SA - AGEN PERKAPALAN / SHIPPING AGENT                                                                                                    |
| Category *: SA - AGEN PERKAPALAN / SHIPPING AGENT                                                                                                    |
|                                                                                                    |
| * Required field in order to proceed                                                                                                    |
| Request Password Cancel                                                                                                    |
|                                                                                                    |

Figure 7

4. A Reset Password email will be sent to you. Click on URL below to continue login with new password.

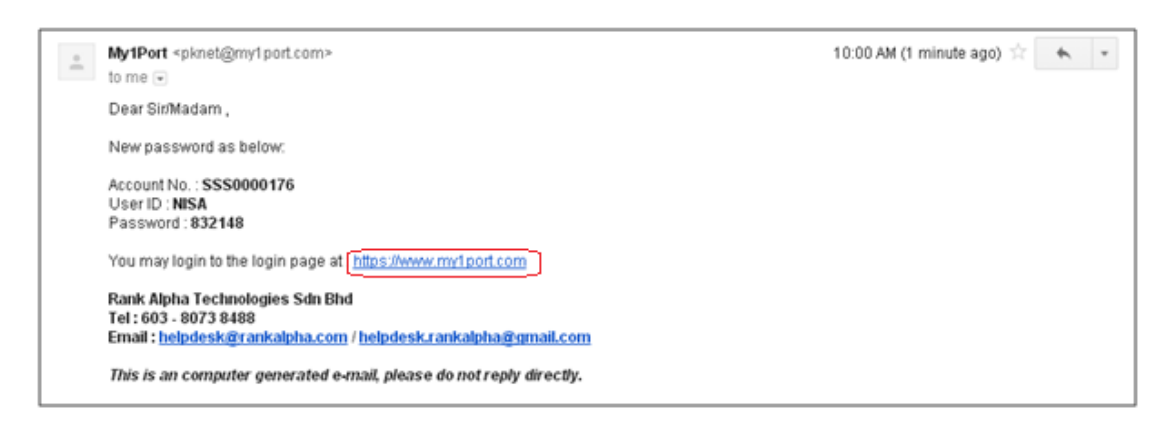

Figure 8

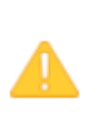

Upon receiving your new temporary password, you are required to login and use the temporary password provided. Upon login, the system will prompt you to change to a new password of your choice. Once this permanent password has been keyed in, you must remember this password as your permanent password.

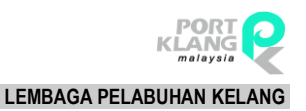

## Chapter 3 User Profile

## **3** User Profile

1. Login to Port Klang \*Net and click on 🛄 on top right hand corner. Then click on **User** 

#### Profile.

| Port Klang *Net | Nazrin Nawi<br>Ramadhan Shipper Sdn Bhd                    |
|-----------------|------------------------------------------------------------|
| • Shipper Home  | Nazrin Nawi<br>Ramadhan Shipper<br>Sdn Bhd<br>User Profile |

Figure 9

2. User Profile page will display.

| Shipper Home  |                                                                         |
|---------------|-------------------------------------------------------------------------|
|               | Profile                                                                 |
|               | User ID: anis001<br>User Name : Nazrin Nawi<br>Account No. : RA00000115 |
|               | Change Password                                                         |
| Browse Update | Contact                                                                 |
|               | Name : Nazrin Nawi                                                      |
|               | NRIC : 840210 05 23<br>Designation : Officer                            |
|               | Email : anisaklima@gmail.com                                            |
|               | Update Contact                                                          |
|               | Close                                                                   |

Figure 10

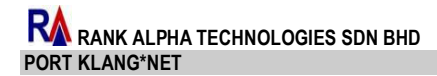

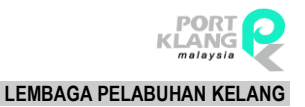

#### 3.1 Upload Photo

1. Select photo using **Browse** button.

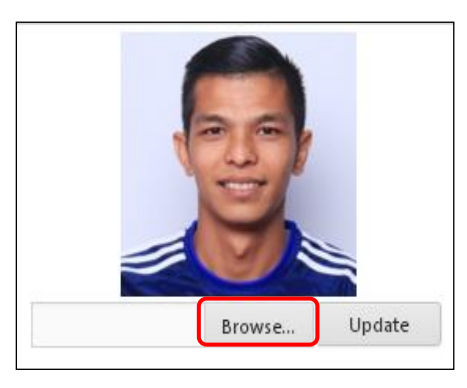

Figure 11

- 2. Click on Update.
- 3. "Upload photo successfully!" message will display.

#### 3.2 Change Password

Click on **Change Password** button. Fill in the yellow fields and click on **Save** button to save new password. "**Password is updated!**" message will display.

| Profi              | le          |   |       |
|--------------------|-------------|---|-------|
| User ID :          | anis001     |   |       |
| User Name :        | Nazrin Nawi |   |       |
| Account No. :      | RA00000115  |   |       |
| Current Password : |             |   |       |
| New Password :     |             |   |       |
| Confirm Password : |             |   |       |
|                    | Save        | C | ancel |

Figure 12

RANK ALPHA TECHNOLOGIES SDN BHD PORT KLANG\*NET

#### 3.3 Update Contact

Click on **Update Contact** button and **Contact** page will be displayed as below. Click **Save** once you have done. "User Profile successfully updated!" message will display.

| Name :        | Nazrin Nawi          |
|---------------|----------------------|
| NRIC :        | 8402100-5_23         |
| Designation : | Officer              |
| Email :       | anisaklima@gmail.com |

Figure 13

{ End of User Manual }